# 14.4.2 Lab: Optimize Scanner Output

## Introduction

Print and complete this lab.

In this lab, you will scan a picture at two different levels of DPI. The results will be displayed and compared on your monitor, as two saved files, and as two printed images.

## **Recommended Equipment**

The following equipment is required for this exercise:

- A computer with Windows installed
- An All-in-One Printer/Scanner installed

#### Step 1

Scan the image supplied by your instructor at 300 DPI, and then save it as a file named SCAN1.

Right-click the SCAN1 file, and then select Properties.

What is the size of the image?

Print the image.

#### Step 2

Scan the same image at 72 DPI, and then save it as a file named SCAN2.

Right-click the SCAN2 file, and then select Properties.

What is the size of the image?

Print the image.

#### Step 3

Did it take longer to scan SCAN2 than it did to scan SCAN1?

Why?

#### Step 4

Is there a difference between the sizes of the image files?

Why?

#### Step 5

Open both image files.

Which image, in your opinion, looks better?

Which of the printed images, in your opinion, looks better?

### Step 6

What DPI setting would work best when scanning an image to be used on a Website?

Why did you choose this DPI setting?

Which DPI setting would work best when printing an image?

Why did you choose this DPI setting?